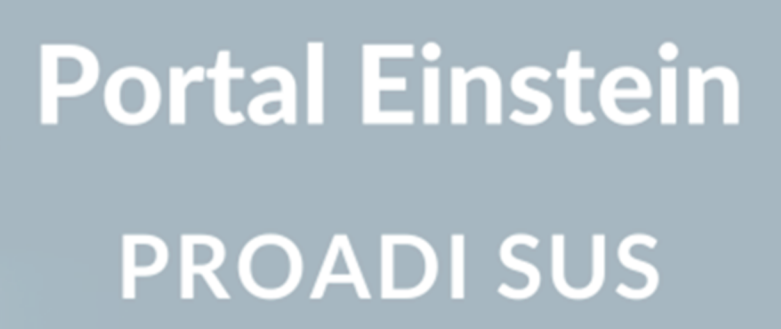

## **Perguntas frequentes**

## **Proadi SUS**

#### Como se cadastrar no Proadi SUS?

Para se inscrever, por favor, faça seu cadastro através deste link: <u>https://proadi.ensinoeinstein.com</u>. Após a confirmação do seu e-mail (não se esqueça de verificar a pasta de spam), você poderá se cadastrar no curso de sua escolha.

**Importante:** Seu CPF deverá ser cadastrado<u>**SEM</u>** pontos ou traço. Ele será o seu login de acesso à Plataforma.</u>

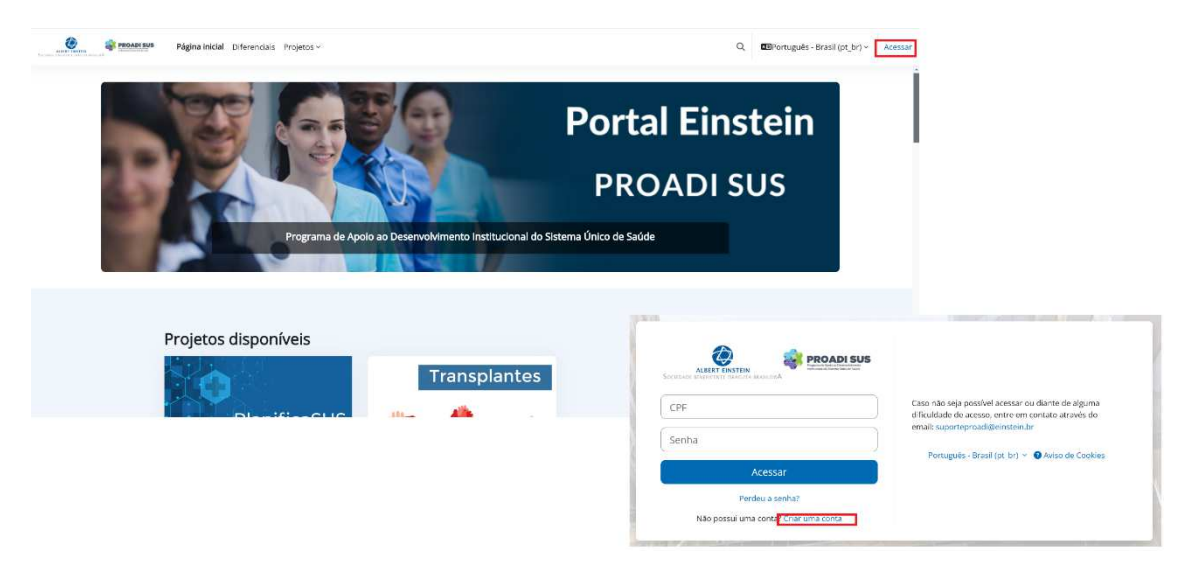

#### Esqueci minha senha, Como recuperar a senha?

Se você esquecer sua senha, siga estes passos:

- 1. Acesse a página de login. https://proadi.ensinoeinstein.com/login
- 2. Clique em "Esqueceu seu usuário ou senha?".
- 3. Insira seu e-mail ou CPF.
- 4. Você receberá um e-mail com as instruções para criar uma nova senha.

| CPF                                   | Caso não seja possível acessar ou diante de alguma<br>dificuldade de acesso, entre em contato através do                        |
|---------------------------------------|----------------------------------------------------------------------------------------------------|
| Senha                                 | email; suporteproadigeinstein.or                                                                                                |
|                                       | Português - Brasil (pt_br) 👻 🚯 Aviso de Cookies                                                                                 |
| Acessar                               |                                                                                                    |
| Perdeu a senha?                       |                                                                                                    |
| Não possul uma conta? Criar uma conta | Para redefinir sua senha, preencha seu usuário ou seu e-mail abaixo.                                                            |
| Y AT THE REAL PROPERTY OF             | sua conta for encontrada no banco de dados, um e-mail será enviado<br>para seu endereço de e-mail, com as instruções sobre como |
|                                       | restabelecer seu acesso.                                                                                                    |
|                                       | Buscar por identificação de usuário                                                                                             |
|                                       | CPF                                                                                                    |
|                                       | Buscar                                                                                                    |
|                                       | Bussar pala anderesa de e mail                                                                                                  |
|                                       | Buscar pelo endereço de e-mai                                                                                                   |
|                                       | Endereço de e-                                                                                                    |

#### Como Alterar meu e-mail ou outras informações de cadastro?

- 1. Clicar no nome do usuário, que está localizado no canto superior direito da página
- 2. Selecionar a opção "Modificar perfil"
- 3. Localizar o campo "Endereço de e-mail" ou qualquer outro campo que deseje alterar e realize a alteração.
- 4. Clicar em "Atualizar perfil"

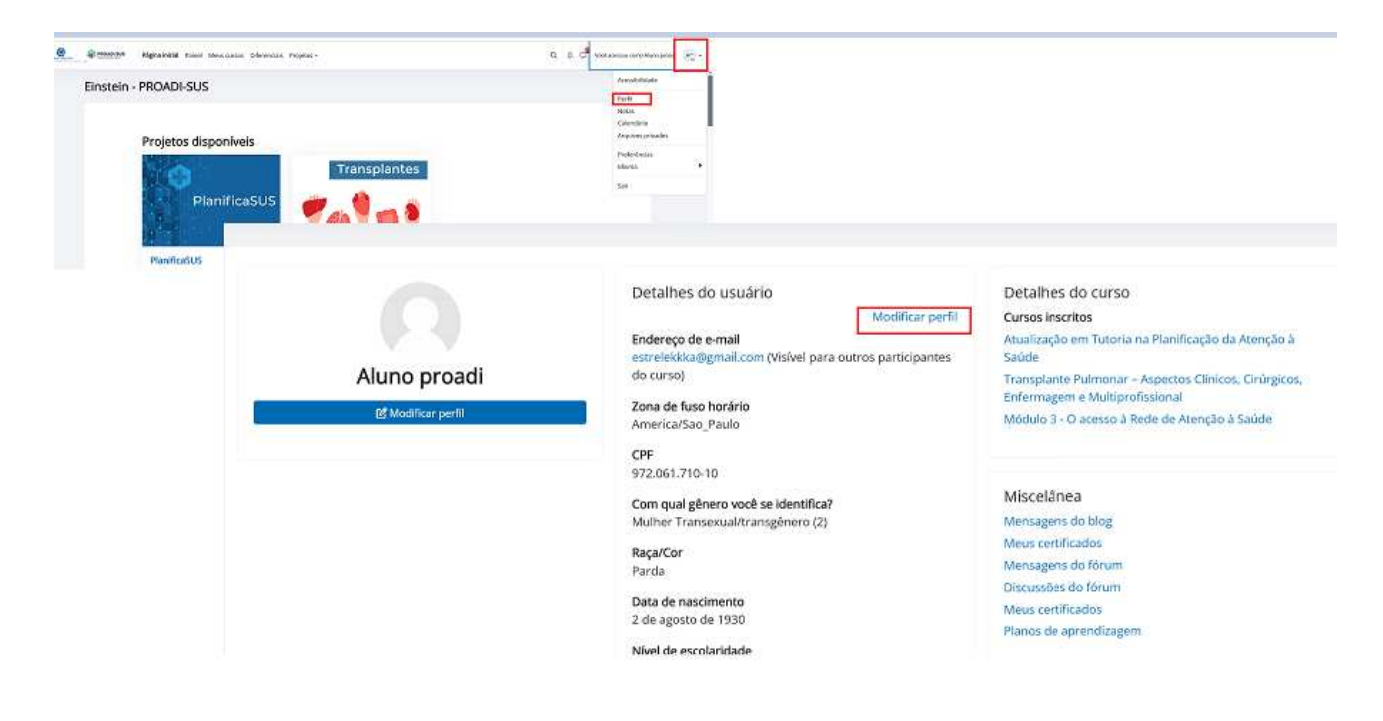

#### Como se inscrever em um curso?

Acessem o link a seguir: <u>https://proadi.ensinoeinstein.com/</u>, completem o cadastro e, em seguida, cliquem em "Pagina Inicial". A partir desse momento, poderão visualizar os cursos disponíveis e realizar a matrícula.

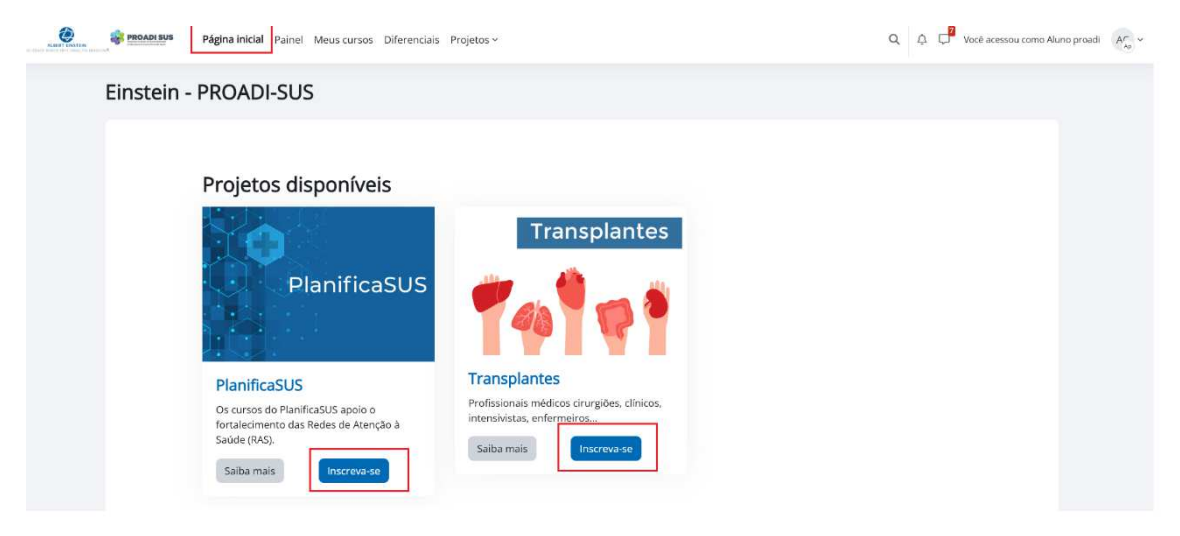

# Estou acessando o curso, mas o conteúdo não está aparecendo? O que eu faço?

Geralmente isto acontece devido ao cache do navegador. Tente utilizar uma guia anonima ou então limpar o cache do seu navegador.

Para limpar o cache do navegador Google Chrome, pode-se:

- 1. Abrir o Chrome
- 2. Clicar em Mais (três pontos) no canto superior direito
- 3. Selecionar Histórico e Limpar dados de navegação
- 4. Escolher um intervalo de tempo
- 5. Marcar as caixas ao lado de "Cookies e dados do site" e "Imagens e arquivos armazenados em cache"
- 6. Clicar em Limpar dados

Para limpar o cache de um aplicativo no Android, pode-se:

- 1. Acessar as configurações do Android
- 2. Deslizar a tela até a opção "Dispositivo" e clicar em "Aplicativos"
- 3. Selecionar o aplicativo do qual você gostaria de apagar o cache
- 4. Clicar na opção "Limpar cache"

# Consigo logar através pelo celular, mas não pelo computador<sup>2</sup>O que pode ser?

Existem vários motivos pelos quais você pode conseguir logar em um site no seu celular mas não no seu computador, entre eles:

- Cache do navegador: O cache do navegador pode estar impedindo que a página carregue. Tente limpar o cache do navegador.
- Atualizações: Verifique se há atualizações disponíveis para o seu sistema operacional e navegador.
- Antivírus ou firewall: Tente desativar temporariamente o antivírus ou firewall.
- Cache DNS: O cache DNS armazena endereços IP e dados de sites que você visita. Se o sistema operacional armazenar informações desatualizadas, isso pode levar a erros. Tente limpar ou reiniciar o cache DNS.
- Incompatibilidade entre navegadores: A incompatibilidade entre navegadores pode causar problemas.

### Minhas informações são seguradas pela lei de Geral de Proteção de Dados?

Apenas a equipe técnica autorizada, como o tempo de TI, que é responsável pela administração do sistema, tem acesso ao banco de dados, respeitando rigorosamente as diretrizes estabelecidas pela Lei Geral de Proteção de Dados (LGPD).

### Em quanto tempo o meu cadastro na plataforma Proadi SUS é inativado?

O acesso é desativado após mais de 2 anos sem acessar uma plataforma.